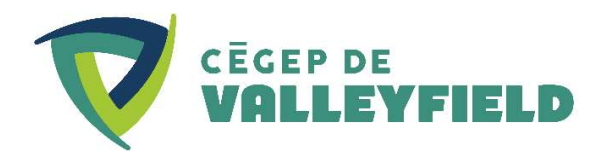

# Procédure de connexion wifi

## Appareil Apple (iOS)

Allez dans réglages et wifi Nom du wifi : COLVAL Nom d'utilisateur : NoÉtudiant ou NoEmployé Mot de passe : Mot de passe Omnivox

Cliquez sur « se fier » pour le message de certificat

## Appareil Android (ex : Google, Samsung, etc.)

Note : Les étapes peuvent être un peu différentes selon votre appareil Android, mais le principe est similaire.

### 1- Connectez-vous au COLVAL-Invité

Pour ce faire, allez dans paramètres/réseau et internet.

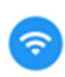

Réseau et Internet Wi-Fi, cellulaire, utilisation de données et point d'accès sans fil

### Cliquez COLVAL-Invité et acceptez les conditions à l'écran

Allez sur le site <u>https://www.cegepvalleyfield.ca/wp-content/wifi/colval2-ca01.cer</u> pour télécharger le certificat.

### 2- Installez le certificat

Retournez dans paramètres/réseau et internet. Cliquez sur wifi et allez dans « préférences wifi ».

Préférences Wi-Fi Le Wi-Fi ne se réactive pas automatiquement

Cliquez sur « avancé » et installez les certificats

Allez dans vos téléchargements et choisissez le fichier colval2-ca01 (s'il apparaît grisé, vous devez le sauvegarder dans Google drive). Si vous n'avez rien dans votre liste de fichiers récents, cliquez sur les 3 barres en haut à gauche = et choisissez « téléchargements » J Téléchargements

Donnez un nom au certificat (ex : cegepvalley)

#### 3- Connectez-vous au réseau COLVAL

Vous devez maintenant retourner dans votre liste de réseaux wifi. Nom du wifi : COLVAL Méthode PEAP : PEAP (par défaut) Authentification de la phase2 : MSCHAPV2 (par défaut) Utiliser les certificats système <u>: Choisir cegepvalley</u> (le nom que vous avez donné)

| Certificat CA                    |
|----------------------------------|
| Veuillez choisir                 |
| Utiliser les certificats système |
| cegepvalley                      |

État du certificat en ligne: ne pas valider Domaine: colval2.lan Identité: NoEtudiant ou NoEmployé Mot de passe : mot de passe Omnivox